## How to Review and Accept Your Financial Aid Award at Tulane

- **1.** Sign into your Gibson online account at <a href="https://gibson.tulane.edu/">https://gibson.tulane.edu/</a>.
- 2. Click on the Financial Aid Tab at the top of the page

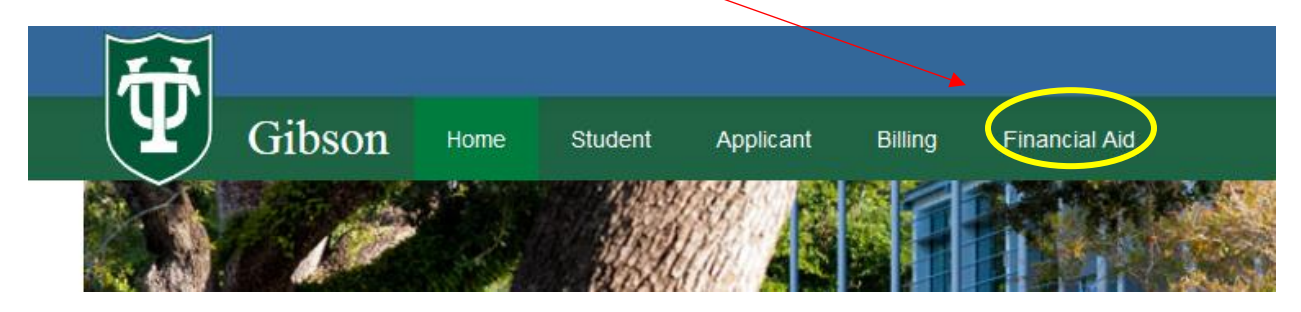

**3.** Be sure that you are viewing the correct Financial Aid year (to view another, click to select). **Select Financial Aid Year:** 

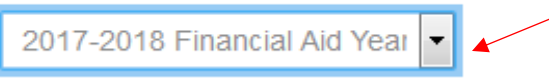

4. You will begin on the "Start" tab, and you may be alerted to accept Terms and Conditions.

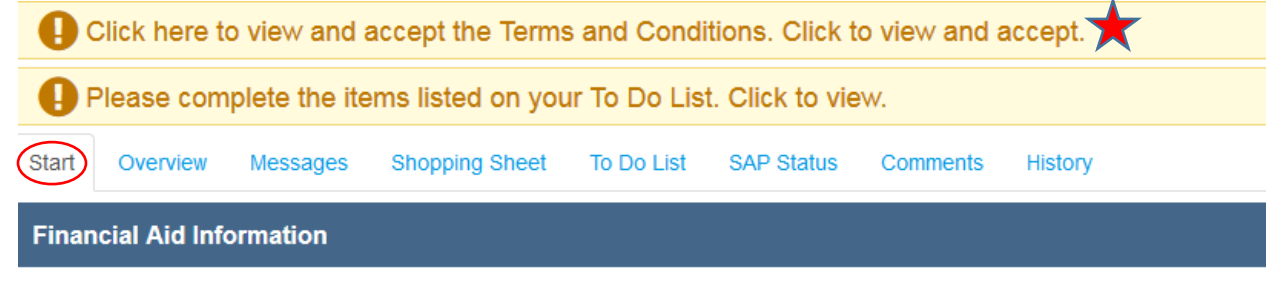

**Financial Aid Award Information** 

Please use the above link to read all of the detailed information pertaining to your Tulane financial aid award.

**Tulane University School Codes for Financial Aid Applications** 

5. Click on the "Overview" tab to view your Financial Aid Award.

| NOTE: If you have N                                          | OT accepted the la                            | atest Term            | s and Conditions,     | you will N  | IOT see a   |
|--------------------------------------------------------------|-----------------------------------------------|-----------------------|-----------------------|-------------|-------------|
| "Award Decision" c                                           | olumn on the far ri                           | ght side (w           | here you may ad       | cept or de  | cline aid)  |
| Select Financial Aid Year:<br>2017-2018 Financial Aid Year 💌 |                                               | •                     |                       | •           | -           |
| Click here to view and acc                                   | ept the Terms and Conditions.                 | Click to view and     | accept.               |             |             |
| Please complete the items                                    | listed on your To Do List. Click              | to view.              |                       |             |             |
| Start Overview Messages S                                    | hopping Sheet To Do List SAP :                | Status Comments       | History               |             |             |
| Award Detail                                                 |                                               |                       |                       |             |             |
| Note: Terms and Conditions must be accept                    | ed in order to access Award Decisions (accept | ot or decline aid).   |                       |             |             |
|                                                              | 2017 Fall                                     | 2017 Fall 2018 Spring |                       |             |             |
| Fund                                                         | Status                                        | Amount                | Status                | Amount      | Fund Total  |
| Leadership Award                                             | Renewal Auto-Accepted                         | \$5,000.00            | Renewal Auto-Accepted | \$5,000.00  | \$10,000.00 |
| Tulane Scholarship                                           | Offered                                       | \$2,000.00            | Offered               | \$2,000.00  | \$4,000.00  |
| Fed Direct Subsidized Loan                                   | Offered                                       | \$1,750.00            | Offered               | \$1,750.00  | \$3,500.00  |
| Federal Work Study                                           | Offered                                       | \$1,750.00            | Offered               | \$1,750.00  | \$3,500.00  |
| Fed Direct Unsubsidized Loan                                 | Offered                                       | \$1,000.00            | Offered               | \$1,000.00  | \$2,000.00  |
| Term Total                                                   |                                               | \$11,500.00           |                       | \$11,500.00 | \$23,000.00 |

**B.** If you **HAVE** accepted the latest Terms and Conditions, you **WILL** see an "Award Decision" column on the far right side (where you may accept or decline aid):

| 2017-2018 Financial Aid Year           |                                      |                     |                       |             | /           | \                 |
|----------------------------------------|--------------------------------------|---------------------|-----------------------|-------------|-------------|-------------------|
| You have accepted the                  | Terms and Conditions.                |                     |                       |             |             |                   |
| Start Overview Messages                | Shopping Sheet To Do List            | SAP Status          | Comments History      |             |             |                   |
| Award Detail                           |                                      |                     |                       |             |             |                   |
| Note: Terms and Conditions must be acc | epted in order to access Award Decis | ions (accept or dec | line aid).            |             |             |                   |
|                                        | 2017 Fall                            |                     | 2018 Spring           |             |             |                   |
| Fund                                   | Status                               | Amount              | Status                | Amount      | Fund Total  | Award Decision    |
| Leadership Award                       | Renewal Auto-Accepted                | \$5,000.00          | Renewal Auto-Accepted | \$5,000.00  | \$10,000.00 |                   |
| Tulane Scholarship                     | Offered                              | \$2,000.00          | Offered               | \$2,000.00  | \$4,000.00  | Select Decision   |
| Fed Direct Subsidized Loan             | Offered                              | \$1,750.00          | Offered               | \$1,750.00  | \$3,500.00  | Select Decision   |
| Federal Work Study                     | Offered                              | \$1,750.00          | Offered               | \$1,750.00  | \$3,500.00  | Select Decision 🔻 |
| Fed Direct Unsubsidized Loan           | Offered                              | \$1,000.00          | Offered               | \$1,000.00  | \$2,000.00  | Select Decision 💌 |
| Term Total                             |                                      | \$11,500.00         |                       | \$11,500.00 | \$23,000.00 |                   |

6. When you see drop-down boxes in the "Award Decision" column on the far right side, you will have the option to accept, decline, or partially accept each fund offered. (Note that any "Renewal Auto-Accepted" awards require no further action.)

|                              | 2017 Fall             |             | 2018 Spring           |             |             |                 |  |
|------------------------------|-----------------------|-------------|-----------------------|-------------|-------------|-----------------|--|
| Fund                         | Status                | Amount      | Status                | Amount      | Fund Total  | Award Decision  |  |
| Leadership Award             | Renewal Auto-Accepted | \$5,000.00  | Renewal Auto-Accepted | \$5,000.00  | \$10,000.00 |                 |  |
| Tulane Scholarship           | Offered               | \$2,000.00  | Offered               | \$2,000.00  | \$4,000.00  | Select Decision |  |
| Fed Direct Subsidized Loan   | Offered               | \$1,750.00  | Offered               | \$1,750.00  | \$3,500.00  | Select Decision |  |
| Federal Work Study           | Offered               | \$1,750.00  | Offered               | \$1,750.00  | \$3,500.00  | Select Decision |  |
| Fed Direct Unsubsidized Loan | Offered               | \$1,000.00  | Offered               | \$1,000.00  | \$2,000.00  | Select Decision |  |
| Term Total                   |                       | \$11,500.00 |                       | \$11,500.00 | \$23,000.00 |                 |  |

**7.** After your selections are made, click the **"Submit"** button at the bottom of the "Award Decision" column.

|                              | 2017 Fall             |             | 2018 Spring           |             |             |                |   |
|------------------------------|-----------------------|-------------|-----------------------|-------------|-------------|----------------|---|
| Fund                         | Status                | Amount      | Status                | Amount      | Fund Total  | Award Decision |   |
| Leadership Award             | Renewal Auto-Accepted | \$5,000.00  | Renewal Auto-Accepted | \$5,000.00  | \$10,000.00 |                |   |
| Tulane Scholarship           | Offered               | \$2,000.00  | Offered               | \$2,000.00  | \$4,000.00  | Accept         | • |
| Fed Direct Subsidized Loan   | Offered               | \$1,750.00  | Offered               | \$1,750.00  | \$3,500.00  | Accept         | • |
| Federal Work Study           | Offered               | \$1,750.00  | Offered               | \$1,750.00  | \$3,500.00  | Accept         | • |
| Fed Direct Unsubsidized Loan | Offered               | \$1,000.00  | Offered               | \$1,000.00  | \$2,000.00  | Accept         | • |
| Term Total                   |                       | \$11,500.00 |                       | \$11,500.00 | \$23,000.00 |                |   |

Submit

Submit

**8.** Once you have submitted your award decision selections, the status' of the awards should update, and the "Award Decision" column and boxes should dissapear.

| Award Detail                                   |                                            |               |                       |             |             |
|------------------------------------------------|--------------------------------------------|---------------|-----------------------|-------------|-------------|
| Note: Terms and Conditions must be accepted in | order to access Award Decisions (accept or | decline aid). |                       |             |             |
|                                                | 2017 Fall                                  |               | 2018 Spring           |             |             |
| Fund                                           | Status                                     | Amount        | Status                | Amount      | Fund Total  |
| Leadership Award                               | Renewal Auto-Accepted                      | \$5,000.00    | Renewal Auto-Accepted | \$5,000.00  | \$10,000.00 |
| Tulane Scholarship                             | Web Accept                                 | \$2,000.00    | Web Accept            | \$2,000.00  | \$4,000.00  |
| Fed Direct Subsidized Loan                     | Web Accept                                 | \$1,750.00    | Web Accept            | \$1,750.00  | \$3,500.00  |
| Federal Work Study                             | Web Accept                                 | \$1,750.00    | Web                   | \$1,750.00  | \$3,500.00  |
| Fed Direct Unsubsidized Loan                   | Web Accept                                 | \$1,000.00    | Web Accept            | \$1,000.00  | \$2,000.00  |
| Term Total                                     |                                            | \$11,500.00   |                       | \$11,500.00 | \$23,000.00 |

**9.** Reminder: If you have requirements that need to be completed you will see this message. Click on it to view your To Do List.

Please complete the items listed on your To Do List. Click to view.

v.11/20/17